# intio-NET ホスティングサービス SMTP-AUTH の設定手順

2008年12月

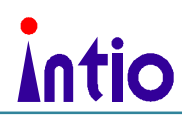

## 目次

| 1. | SMTP-AUTH Ø | 設定方法                          | 3 |
|----|-------------|-------------------------------|---|
| a. | ご利用の OS #   | <sup>ヾ</sup> Windows の場合      |   |
|    | i. メー       | ルソフトに Windows メールをご利用の場合      |   |
|    | ii. メー      | ルソフトに Outlook をご利用の場合         | 6 |
|    | iii. メー     | ルソフトに Outlook Express をご利用の場合 | 9 |
| b. | ご利用の OS /   | <sup>*</sup> MacOS の場合        |   |

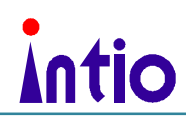

### 1. SMTP-AUTH の設定方法

SMTP-AUTH をご利用いただくための設定方法のご説明です。

#### a. ご利用の OS が Windows の場合

i. メールソフトに Windows メールをご利用の場合

「スタートアイコン」から「す べ て の プ ロ グ ラ ム 」 「Windows メール」をクリッ クします

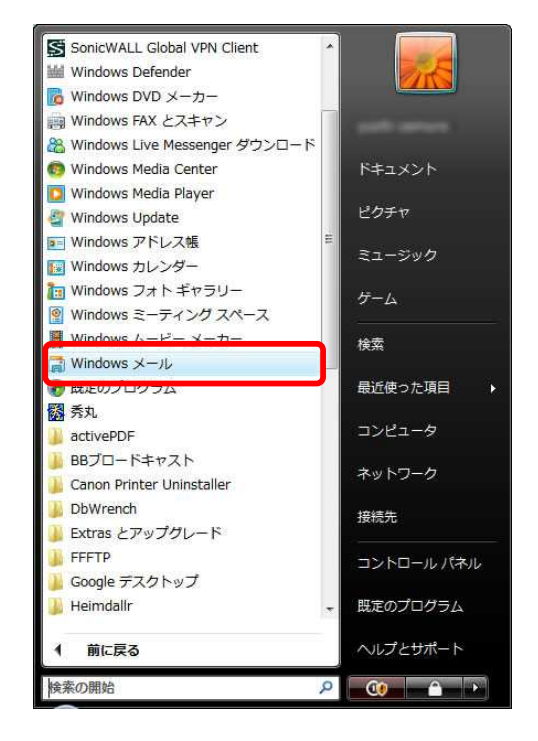

Windows メールが起動します ので、「ツール」 「アカウン ト」をクリックします。

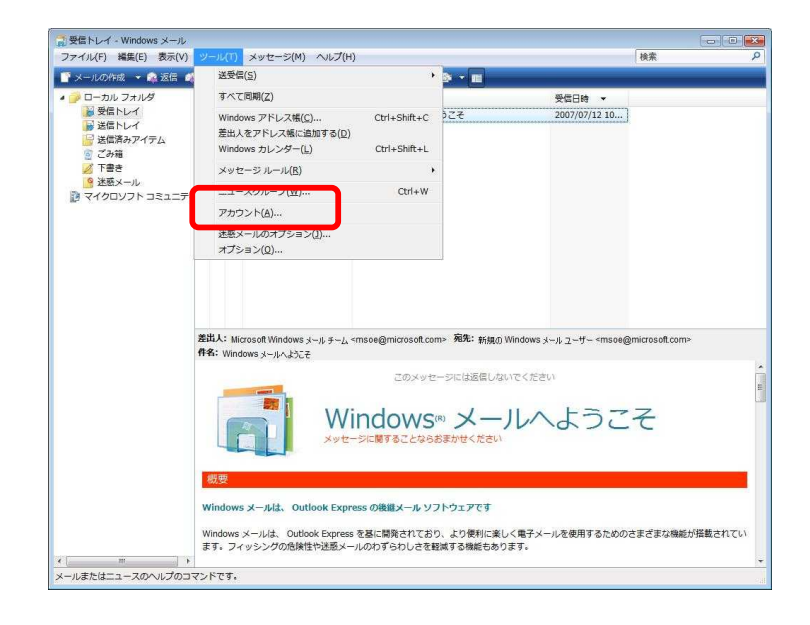

## Intio

「インターネットメールアカ ウント」画面が表示されます ので、お使いのメールアカウ ントを選択し、「プロパティ (P)」をクリックします。

| メール<br>mail.xxxxxx.xx.in                | · · · | 追加( <u>A</u> )          |
|-----------------------------------------|-------|-------------------------|
|                                         |       | <u> 削除(R</u> )          |
| マイクロソフト コミュニティ (既定)                     |       | プロパティ( <u>P</u>         |
| ■テー msnews.microsoft.com<br>ディレクトリ サービス |       | 既定に設定(日                 |
|                                         |       | インポート( <u>I</u> )       |
|                                         |       | :クス <mark>ポート(</mark> [ |
|                                         |       |                         |
|                                         |       | 順番の設定( <u>5</u> )       |

アカウントのプロパティが表 示されますので、「サーバー」 タブを選択し、「送信メールサ ーバー」の「このサーバーは 認証が必要(V)」にチェック し、「設定」ボタンをクリック します。

| 📩 mail.xxxxxxx.jp プロ,                 | रजन <b>x</b>                               |
|---------------------------------------|--------------------------------------------|
| 全般サーバー接続                              | 2キュリティ 詳細設定                                |
| サーバー情報 -                              |                                            |
| 受信メール サーバーの                           | D種類( <u>M</u> ): POP3                      |
| 受信メール (POP3)(I)                       | ; mail.xxxxxxx.jp                          |
| 送信メー <mark>ル (</mark> SMTP)( <u>L</u> | Į): mail.xxxxxxx.jp                        |
| 受信メール サーバー                            |                                            |
| ユーザー名( <u>A</u> ):                    | XXXXXXX                                    |
| パスワード(圧):                             | •••••                                      |
|                                       | 図パスワードを保存する( <u>₩</u> )                    |
| □ セキュリティで保護                           | <sub>隻された</sub> パスワード認証でログオンする( <u>S</u> ) |
| 送信メール サーバー                            |                                            |
| ☑ このサーバーは認識                           | I.が必要(⊻) 設定(E)                             |
|                                       |                                            |
|                                       |                                            |
|                                       |                                            |
|                                       | OK キャンセル 適用(A)                             |
|                                       |                                            |

「受信メールサーバーと同じ 設定を使用する(U)」が選択 し、「OK」ボタンをクリック します。 すでに選択されている場合は そのまま「OK」ボタンをクリ ックしてください。

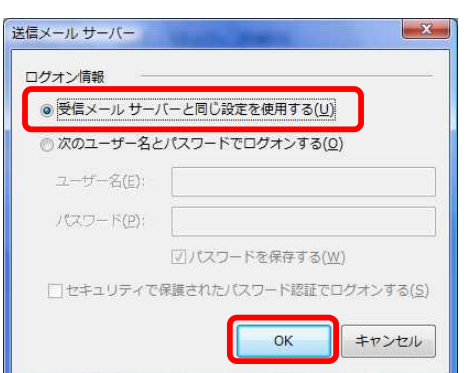

アカウントのプロパティで 「適用(A)」ボタンをクリック し、「OK」ボタンをクリック します。

Intio

設定終了後はメールの送受信 を行い、正しく設定されているか 確認してください。

| サーバー情報 ―                      |                               |
|-------------------------------|-------------------------------|
| 受信メール サーバーの                   | 種類( <u>M</u> ): POP3          |
| 受信メール (POP3)(I):              | mail.xxxxxx.xx.jp             |
| 送信メー <mark>ル</mark> (SMTP)(U) | ; mail.xxxxxx.xx.jp           |
| 受信メール サーバー 一                  |                               |
| ユーザー名( <u>A</u> ):            | XXXXXXX                       |
| パスワード(Ⴒ):                     | •••••                         |
|                               | 図パスワードを保存する(W)                |
| □ セキュリティで保護                   | されたパスワード認証でログオンする( <u>S</u> ) |
| 送信メール サーバー -                  |                               |
| ☑ このサーバーは認証:                  | が必要(⊻) 設定(上)                  |
|                               |                               |
|                               |                               |
|                               |                               |

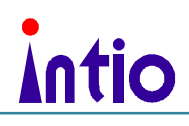

#### ii. メールソフトに Outlook をご利用の場合

Outlook を起動し、「ツール」 「アカウント設定(A)」をク リックします。

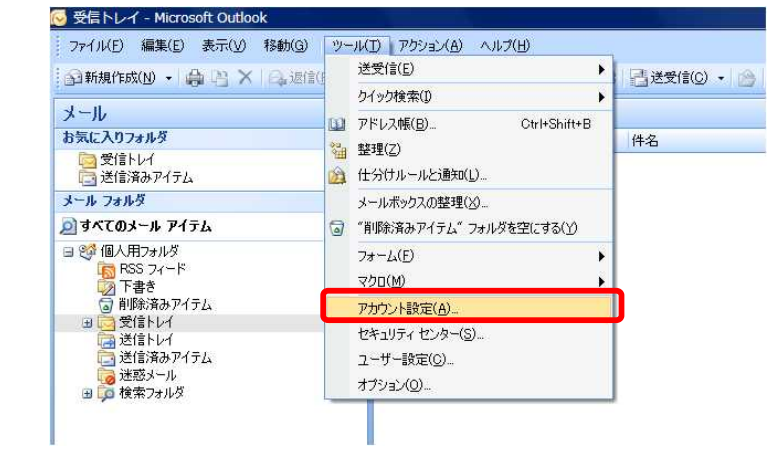

「アカウント設定」ボックス が表示されますので、お使い のメールアカウントを選択 し、「変更(A)」をクリックし ます。

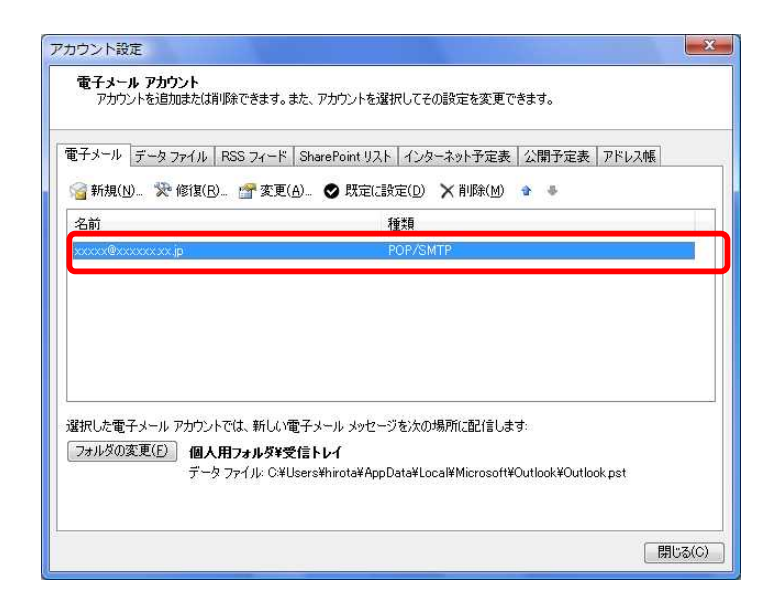

「電子メールアカウント変 更」画面が表示されますので、 [詳細設定(M)]をクリックし ます。

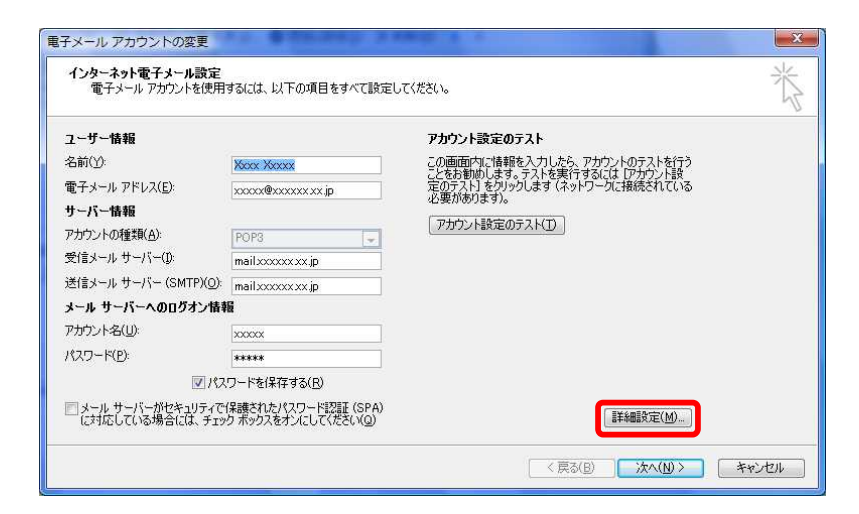

## Intio

「インターネット電子メール 設定」画面が表示されますの で、「送信サーバー」タブを選 択し、「送信サーバー(SMTP) は認証が必要(O)」にチェック し、「受信メールサーバーと同 じ設定を使用する(U)」選択し て「OK」ボタンをクリックし ます。

「電子メールアカウント変 更」画面に戻りますので、「ア カウント設定のテスト(T)」ボ タンをクリックします。

「テストアカウント設定」画 面が表示され、送受信のテス トが行われます。正常に完了 したことを確認し、「閉じる (C)」ボタンをクリックしま す。

送受信テストの際に、自身の アドレスにテストメールが送 信されます。ご確認後は削除 していただいて構いません。

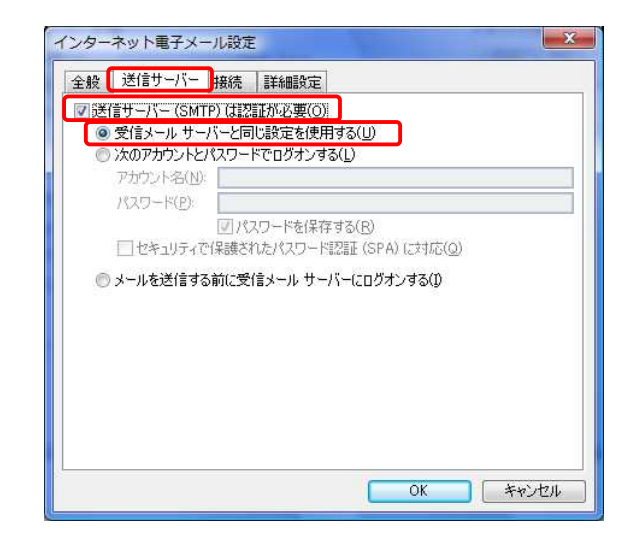

| ユーザー情報                         |                       | アカウント設定のテスト                               |  |
|--------------------------------|-----------------------|-------------------------------------------|--|
| 名前(Y):                         | Xxxx Xxxxx            | この画面内に情報を入力したら、アカウントのテストを行う               |  |
| 電子メール アドレス( <u>E</u> ):        | xxxxx@xxxxxx xx.jp    | 定のテスト]をクリックします(ネットワークに接続されている<br>必要があります) |  |
| サーバー情報                         |                       |                                           |  |
| アカウントの種類(A):                   | POP3 -                | 「アカリント設定のテスト」                             |  |
| 受信メール サーバー(I)                  | mail.xxxxxxx.jp       |                                           |  |
| 送信メール サーバー (SMTP)( <u>O</u> ): | mailxxxxxxx jp        |                                           |  |
| メール サーバーへのログオン情報               | 櫃                     |                                           |  |
| アカウント名(山):                     | xxxxx                 |                                           |  |
| パスワード(E):                      | ****                  |                                           |  |
| 197                            | (ワードを保存する( <u>R</u> ) |                                           |  |
| アメール サーバーがセキュリティで              | Y保護されたパスワード認証(SPA)    |                                           |  |

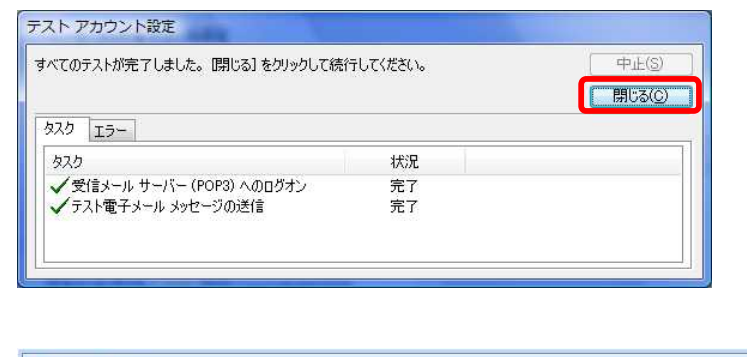

| 😡 受信    | 1-1-1                    |                                    |
|---------|--------------------------|------------------------------------|
| 1200    | 差出人                      | 件名                                 |
| □ 日付: ◄ | 日                        |                                    |
|         | Microsoft Office Outlook | Microsoft Office Outlook テスト メッセージ |

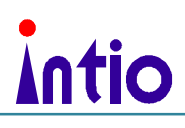

「電子メールアカウント変 更」画面に戻りますので、「次 へ(N)」ボタンをクリックしま す。

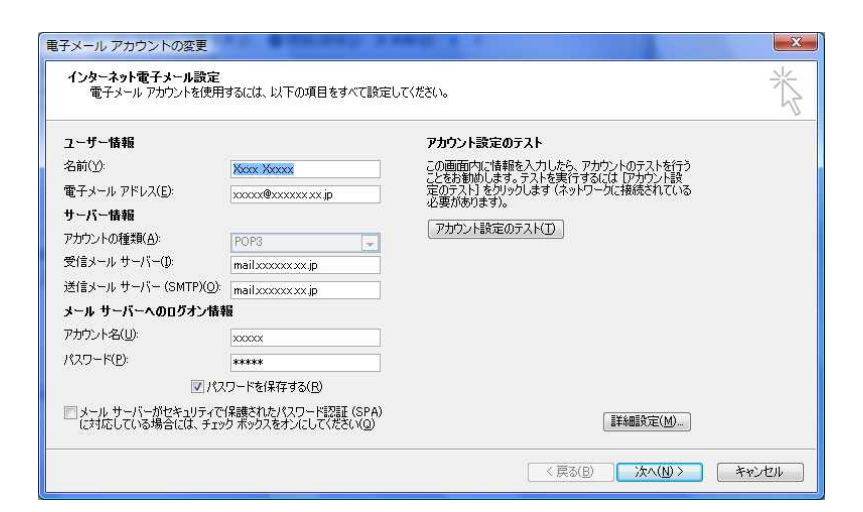

「完了」ボタンをクリックし ます。

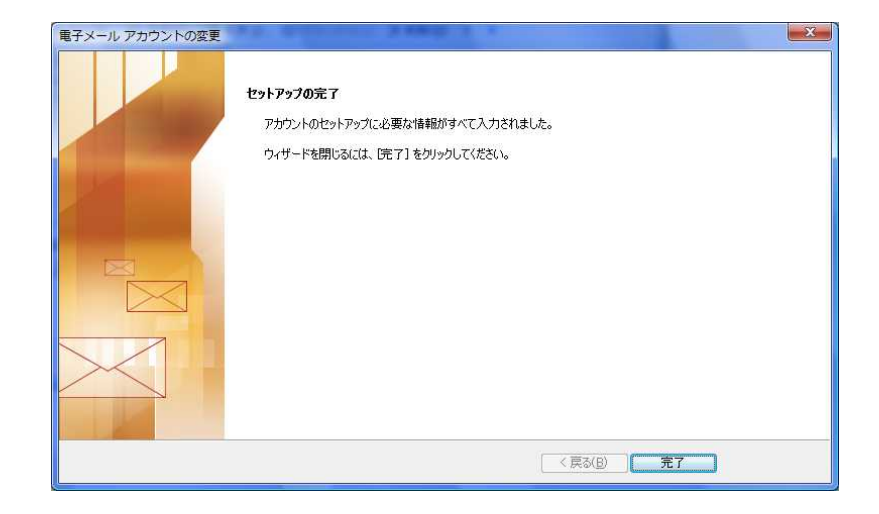

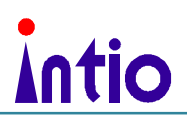

#### iii. メールソフトに Outlook Express をご利用の場合

Outlook Express を起動し、「ツ ール(T)」 「アカウント(A)」 をクリックします。

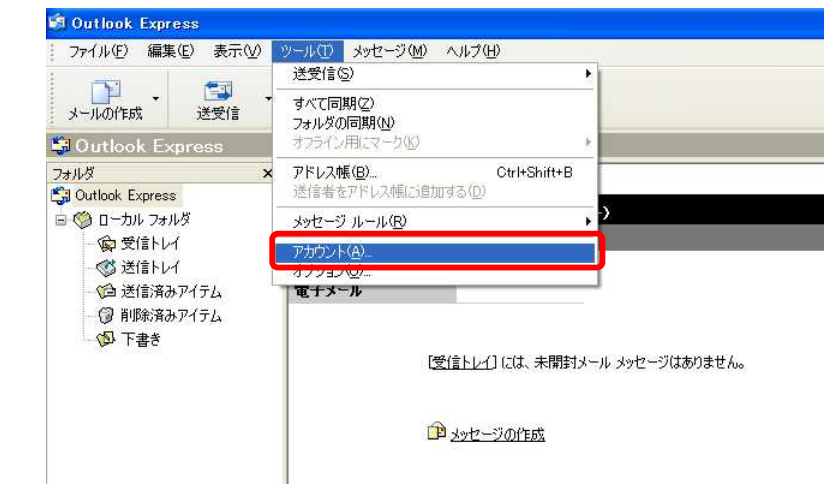

「インターネットメールアカ ウント」画面が表示されますの で、「メール」タブを選択し、 お使いのメールアカウントを 選択し、「プロパティ(P)」をク リックします。

| ベて「メール」ニュース          | ミーディレクトリ サービス |         | 追加( <u>A</u> ) |
|----------------------|---------------|---------|----------------|
| ፖታርጉሥ                | 和王            | 接续      | 削除(B)          |
| 🗃 mail xxxxxxx xx.jp | メール (既定)      | 使用可能な接続 | ブロパティ(2)       |
|                      |               |         | 既定に設定(         |
|                      |               |         | インボートの.        |
|                      |               |         | <br>エクスポート(E   |
|                      |               |         | 順番の設定(S        |

アカウントのプロパティが表 示されますので、「サーバー」 タブを選択し、「送信メールサ ーバー」の「このサーバーは認 証が必要(V)」にチェックし、 「設定」ボタンをクリックしま す。

| サーバー情報の種業                                                                                                    | 頁( <u>M</u> ): POP3                            |  |
|----------------------------------------------------------------------------------------------------|------------------------------------------------|--|
| 受信メール (POP3)Φ:                                                                                                    | xxx.xxx.xxx                                    |  |
| 送信メール (SMTP)( <u>U</u> ):                                                                                                    | xxx.xxx.xxx                                    |  |
| 受信メール サーバー                                                                                                    |                                                |  |
| アカウント名( <u>C</u> ):                                                                                                    | xxxxxxxxxxxx                                   |  |
| パスワード( <u>P</u> ):                                                                                                    | ****                                           |  |
| セキュリティで保護された<br>*/きょうしいサーバー                                                                                                    | ーーーーー<br>シパスワード認証でログオンする( <u>S</u> )           |  |
| ○ 「「「「「」」」 「」 「」 「」 「」 「」 「」 「」 「」 「」 「」                                                                                                    | 2. 第 0.7 1 1 1 1 1 1 1 1 1 1 1 1 1 1 1 1 1 1 1 |  |
| <b>Y</b> ( <b>Y</b> ( <b>Y</b> )( <b>Y</b> ) ( <b>X</b> ) ( <b>X</b> )( <b>X</b> )( <b>X</b> )( <b>X</b> )( <b>X</b> )( <b>X</b> )( <b>X</b> )( <b>X</b> ) |                                                |  |

### 「受信メールサーバーと同じ 設定を使用する(U)」が選択し、 「OK」ボタンをクリックしま す。

Intio

すでに選択されている場合は そのまま「OK」ボタンをクリ ックしてください。

| 送信メール サーバー                    | ? 🛛  |
|-------------------------------|------|
| 口ガオ*2/書報                      | )    |
| ●受信メールサーバーと同じ設定を使用する(U)       |      |
| ○ ン太のアカウントとパスワードでログオンする(Q)    |      |
| アが0小名(Q)                      |      |
| パスワード(圧)                      |      |
| ✓ パスワードを保存する(W)               |      |
| セキュリティで保護されたパスワード認証でログオンする(S) |      |
| OK ¥                          | ャンセル |
|                               |      |

アカウントのプロパティで「適 用(A)」ボタンをクリックし、 「OK」ボタンをクリックしま す。

設定終了後はメールの送受信 を行い、正しく設定されている か確認してください。

| サーバー情報                         |                                                          |  |
|--------------------------------|----------------------------------------------------------|--|
| 受信メール サーバーの種類                  | 頁( <u>M</u> ): POP3                                      |  |
| 受信メール (POP3)①:                 | xxx.xxx.xxx                                              |  |
| 送信メール (SMTP)( <u>U</u> ):      | xxx.xxx.xxx                                              |  |
| 受信メールサーバー ―                    |                                                          |  |
| アカウント名(2):                     | xxxxxxxxxxxx                                             |  |
| パスワード(円):                      | ****                                                     |  |
| □ セキュリティで保護され。<br>送信メール サーバー — | ビ」パスワードを(米存する( <u>W</u> )<br>とパスワード認証でログオンする( <u>S</u> ) |  |
| ■このサーバーは認証が。                   | 必要(V) 設定(E)                                              |  |
|                                |                                                          |  |

## Intio

### b. ご利用の OS が MacOS の場合

Mail アイコンをダブルクリ ックします

Mail が起動されますので、 「Mail」 「環境設定」をク リックします。

## ¥@(\$)? ||0/15ta (? ?)

| Ś        | Mail ファイ        | ル編集     | 表示            | X-J   | レボックン                  | z >    |
|----------|-----------------|---------|---------------|-------|------------------------|--------|
| 00       | Mail について       |         |               |       | 受信                     | (未開    |
|          | 環境設定            | X,      |               | 1     |                        | f      |
| 465 /**  | サービス            | Þ       | 162送 <b>射</b> | 「規 メ- | ールボックス                 | ス受     |
| 件名       | Mail を隠す        | жн      |               | •     | <ul> <li>差出</li> </ul> | 人      |
| .Mac A   | ほかを隠す           | ₹жн     |               |       | App                    | le Cor |
| .Mac Ci  | 9へてを表示          |         |               |       | App                    | le Cor |
| .Mac P   | Mail を終了        | жQ      | ます            |       | App                    | le Cor |
| Shadowe  | anen->TAP       | 学川川の 新元 | 了のお知ら         | 6t    | info                   | @shad  |
| [Shadow  | bane] オープンペ     | ータテスト   | 参加につ・         |       | info                   | @shad  |
| アップル     | からアンケート調        | 査ご協力の   | )お願い:・        |       | Qui                    | ckTim  |
| .Mac Cor | nection : 6/16/ | 2003    |               |       | App                    | le Cor |

「アカウント」画面が表示さ れますので、「サーバ設定」ボ タンをクリックします。

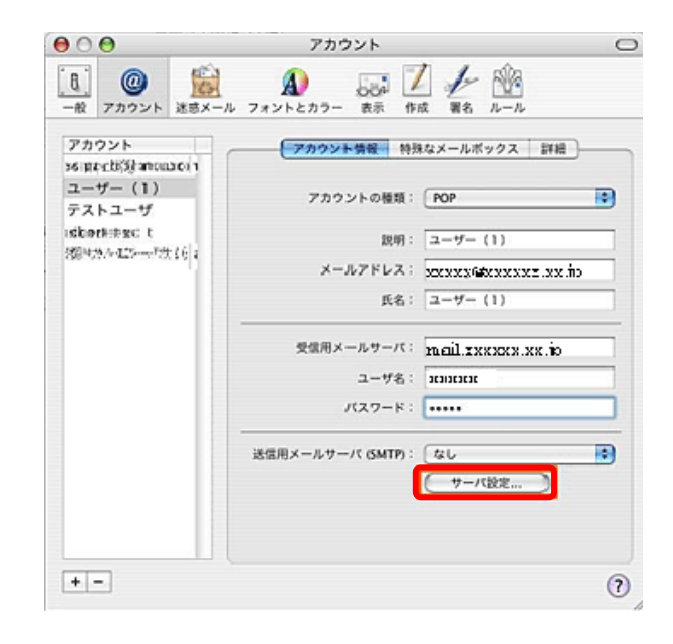

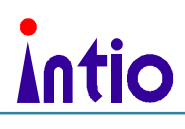

「SMTP サーバのオプショ ン」画面が表示されますので、 「認証」の選択でパスワード を選択し、各メールアドレス のメールアカウントを「ユー ザ名」に、パスワードを「パ スワード」に入力し、「OK」 ボタンをクリックします。 メールアカウントとパスワー ドは契約案内をご確認くださ い。

| 送信用  | メールサーバ:  | mail.xxxxxx.xx.jp                |
|------|----------|----------------------------------|
| Q.F. | の詳細オプション | を変更するときは、事前にシステム管理者に確            |
| 100  | ーバのボート:  | 25                               |
|      |          | ☐ SSL (Secure Sockets Layer) を使用 |
|      | 認証:      | パスワード                            |
|      | ユーザ名:    | NMERZEN                          |
|      | パスワード:   | •••••                            |
|      |          |                                  |

「環境設定」を終了し、設定 内容の「保存」を忘れずに行 います。

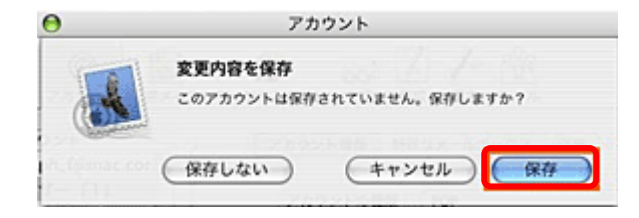

設定終了後はメールの送受信 を行い、正しく設定されてい るか確認してください。

以上で SMTP-AUTH 設定は完了です。

何かご不明な点、ご質問等ございましたらインティオネット事務局までご連絡下さい。

関彰商事株式会社 インティオネット事務局 ホスティング担当 〒305-8515 茨城県つくば市東新井 12-2 TEL:029-859-0005 FAX:029-852-5659 E-mail:hosting@intio.or.jp